# **Check-In Hotel**

## The arrival of the guest (check-in and registration form)

| eferenz:   | #MK     | Y6IAAH       | pcc      | PC CADDIE AG         | = •••           | Zimmer   |         | CRI      | N | Details              | Buchunger                  | ı                                                                                   | <u>✓ о</u> к                          |
|------------|---------|--------------|----------|----------------------|-----------------|----------|---------|----------|---|----------------------|----------------------------|-------------------------------------------------------------------------------------|---------------------------------------|
| nreise: [  | Di      | 23.11.21     | rihe     | Richter, Heike       | $\equiv \cdots$ | Zimmer:  | E       | 501      |   | ← Prev F3 -          | → Next F4                  |                                                                                     |                                       |
| breise: N  | Mi      | 24.11.21     | R:HP     | issen Allergiker     | ^               | Anreise: | Di      | 23.11.21 | [ | individuelle An-/Ab  | reisen einzelner Gäste des | s Zi.                                                                               |                                       |
| ächte:     |         | 1            | TIK.K    | SSET ATTENDING       |                 | Abreise: | Mi      | 24.11.21 | к | ategorie gebucht:    | DS Doppelzimmer            |                                                                                     |                                       |
|            |         |              |          |                      | $\sim$          | Nächte:  |         | 1        | к | ategorie Zimmer:     | DS Doppelzimmer            |                                                                                     | <u>S</u> torno                        |
| mmer:      | —       | 1 🕂          |          |                      |                 | Di 2     | 3 11 21 | 1        |   |                      |                            |                                                                                     |                                       |
| rsonen:    |         | 1            | ▶ Ri     | atecode: RACK        |                 | 01 2     | 5.11.21 | •        |   |                      |                            | _                                                                                   | Drucken                               |
| 🖊 bestätig | gt      |              | ⇒ Q      | uelle (Source)       |                 |          |         |          | 1 | rihe Richter, Heike  |                            | =                                                                                   | Check in                              |
| individu   | ielle / | An-/Abreisen | einzelne | er Zimmer der Buchun | g               |          |         |          |   | Richter              | Heike                      | (i) Info F6                                                                         |                                       |
| 1. DS      | EC      | 1 🗗          | 🗸 1 Ri   | chter, Heike 23.     | 11.21 24.11.21  |          |         |          |   | 💣 112.00: Übernachtu | ing EZ                     | F7                                                                                  | → Verbuchen                           |
|            |         |              |          |                      |                 | 1        |         |          | 2 |                      |                            | =                                                                                   |                                       |
|            |         |              |          |                      |                 |          |         |          |   |                      |                            |                                                                                     | Check out                             |
|            |         |              |          |                      |                 |          |         |          |   |                      |                            | i Info F6                                                                           | Check out                             |
|            |         |              |          |                      |                 |          |         |          |   | Artikel              |                            | i Info F6<br>F7                                                                     | Check out                             |
|            |         |              |          |                      |                 |          |         |          | 3 | S Artikel            |                            | (i) Info F6<br>F7<br>≡ •••                                                          | 유 Check out<br>중 Abrechnen<br>꾧 Kasse |
|            |         |              |          |                      |                 |          |         |          | 3 | F Artikel            |                            | <ul> <li>i Info F6</li> <li>F7</li> <li>≡ •••</li> <li>i Info F6</li> </ul>         | 습 Check out<br>중 Abrechnen<br>월 Kasse |
|            |         |              |          |                      |                 |          |         |          | 3 | Artikel              |                            | (i) Info F6<br>F7                                                                   | 습 Check out<br>종 Abrechnen<br>율 Kasse |
|            |         |              |          |                      |                 |          |         |          | 3 | Artikel              |                            | (€) Info F6<br>F7<br>(€) Info F6<br>F7<br>(€)                                       | 습 Check out<br>중 Abrechnen<br>音 Kasse |
|            |         |              |          |                      |                 |          |         |          | 3 | Artikel              |                            | (3) Info F6<br>F7<br>(3) Info F6<br>F7<br>(3) Info F6<br>(3) Info F6                | 습 Check out                           |
|            |         |              |          |                      |                 |          |         |          | 3 | Artikel              |                            | (3) Info F6<br>F7<br>(3) Info F6<br>F7<br>(3) Info F6<br>(3) Info F6<br>(3) Info F6 | 습 Check out<br>중 Abrechnen<br>실 Kasse |

The hotel guest arrives and is checked in:

The check-in with **OK** to confirm. The registration form is also printed at the same time:

| Zimmer E01                             |                                                                                                    |                                       |
|----------------------------------------|----------------------------------------------------------------------------------------------------|---------------------------------------|
| Referenz:<br>Kunde: <mark>rih</mark> e | Richter, Heike = •••                                                                                                    | ✓ <u>O</u> K F12<br>★ <u>A</u> bbruch |
| Status Zulass                          | ung Zimmer-Information                                                                                                    |                                       |
| + Neu F9                               | 🖋 Edit F7 🔟 Löschen                                                                                                    |                                       |
| Anwesend: von:<br>bis:                 | 23.11.21 Eingecheckt F3<br>24.11.21 12:00 Uhr                                                                               |                                       |
| Status:                                | <ul> <li>sauber</li> <li>schmutzig</li> <li>nicht in Ordnung (out of service</li> <li>unbenutzbar (out of order)</li> </ul> |                                       |
| Karte programm                         | nieren F6<br>ucken F8                                                                                                    |                                       |
| C Telefonprotoko                       | ll öffnen F11                                                                                                    |                                       |
| 嶺 Person abrechn                       | en F12                                                                                                    |                                       |
| Gast auschecker                        | n 🔶 F12                                                                                                    |                                       |

Please pay attention to the correct layout:

| Meldezettel drucken                       |              |  |  |  |  |  |
|-------------------------------------------|--------------|--|--|--|--|--|
| Wie soll der Meldezettel gedruckt werden: | <u>✓ о</u> к |  |  |  |  |  |
| Person: rihe Richter, Heike = •••         | X Abbruch    |  |  |  |  |  |
| Format: Meldeschein 💌 ••••                |              |  |  |  |  |  |
| Drucker:                                  |              |  |  |  |  |  |

The registration form can look like this. Please contact PC CADDIE Support to install the registration form:

| Pleasefill in capital letters! Veu                                                                                                    | illez rempliren lettresmajuscules!                                                                                                    |                                                                                                    | Fur lourist-information                                                                                                    |
|----------------------------------------------------------------------------------------------------|----------------------------------------------------------------------------------------------------|----------------------------------------------------------------------------------------------------|----------------------------------------------------------------------------------------------------|
| Meldeschein für die Kurta<br>Ihre Gästekarte mit vielfältigen Verg<br>Tourist-Information gegen Abgabe d                                                                                                    | <b>xe-Erhebung</b><br>ünstigungen erhalten Sie in der<br>es Meldescheins                                                                                                    |                                                                                                    | (Simpel der Beherbergung-stätte)                                                                                                    |
| Eschagrundige für die Erkebung der<br>erkigen Dees sovie die Vortige eines<br>geliegen Userkrischdursens für zurähe-<br>druche Oken von Beharbungsnitten<br>siche §§20 wal 20 des Bundesentlage-<br>settess (EMO). Wie diesen Meldopfichen<br>aucht asklowen Handle ordende ihr en 1.000<br>Bun gestuder werden (§ 54 Abs. 3 BMO).<br>Bun gestuder werden (§ 54 Abs. 3 BMO).<br>Bun gestuder (§ 54 Abs. 3 BM | 4. Metmal<br>ITTE FREE LASSEN<br>Acuaft / Arrival / Arriveé Ahrwise / Dr<br>508.2021 28.08.2021<br>amilieuname (Geburtsname) des Gastes / S<br>ichter<br>orname (nur Rufname) / Christian name (<br>ele                                                                                                    | eparture / Départ<br>Surmame (name at birth) / Nom de fam<br>first name only) / Prénom (uniquement<br>G                                                   | illie (nom de maissance)<br>: prénom uxuel)<br>ebDat. /Date of birth /Date de nais                                                                                                    |
| Postleitz, / Post                                                                                                    | al code / Code postal Wohnort / Residenc                                                                                                    | e / Domicile                                                                                                    |                                                                                                    |
| Staat / State / Etat Postleitz. / Post<br>79400<br>(z.B. D=Deutsch)                                                                                                    | al code / Code postal Wohmort / Residenc                                                                                                    | e / Domicile                                                                                                    |                                                                                                    |
| Staat / State / Etat Postleitz. / Post<br>79400<br>(z.B. D=Deutsch)<br>Anzahl begleitender Angebäriger<br>/Number of accompanying relatives<br>/Nombre de parents accompagnants                                                                                                    | al code / Code postal Wohmort / Residenc<br>GebDat. / Date of birth / Date de naiss.<br>GebDat. / Date of birth / Date de naiss.                                                                                                    | e / Domicile<br>GebDat. / Date of birth / Date de nais<br>GebDat. / Date of birth / Date de nais                                                          | . GehDat. / Date of birth / Date de n<br>                                                                                                    |
| Staat / State / Etat         Postleitz. / Post<br>79400           (z.B. D=Deutsch)                                                                                                    | al code / Code postal Wohnorr / Residence<br>GebDat. / Date of birth / Date de naiss.<br>GebDat. / Date of birth / Date de naiss.<br>Personen: Zahl der Mitreisenden:<br>pers. No. of group members:<br>Nombre de participants:                                                                              | e / Domicile<br>GebDat. / Date of birth / Date de nais<br>GebDat. / Date of birth / Date de nais<br>Kurtaxe-A                                             | . GehDat. / Date of birth / Date de n<br>. GehDat. / Date of birth / Date de n<br>                                                                                                    |
| Staat / State / Etat Postleitz. / Post<br>79400<br>(z.B. D=Deutsch)<br>Anzahl begleitender Angebäriger<br>/Number of accompanying relatives<br>/Nembre de parents accompagnants<br>Dei Reisegesellschaften von mehr als 10<br>for travel groups with more than 10 mehr<br>Sil si sigit des groupes de plus de 10 pers<br>Übernachtungsgrund                                                                                                    | al code / Code postal Wohmort / Residence<br>GebDat. / Date of birth / Date de naiss.<br>GebDat. / Date of birth / Date de naiss.<br>Personen: Zahl der Mitreisenden:<br>pers. No. of group members:<br>ormes: Nombre de participaats:                                                                       | e / Domicile GebDat. / Date of birth / Date de naix GebDat. / Date of birth / Date de naix Kurtaxe-A L 1,50 € X _ L,50 € X _                              | i. GehDat. / Date of birth / Date de a<br>GehDat. / Date of birth / Date de a<br>brechnung<br>                                                                                                    |
| Staat / State / Etat Postleitz. / Post<br>79400<br>(z.B. D=Deutsch)<br>Anzahl begleitender Angebäriger<br>/Number of accompanying relatives<br>/Numbre de parents accompagnants<br>Bei Reisegesellschaften von mehr als 10<br>for travel groups with more than 10 ment<br>5° il s'agit des groupes de plus de 10 pers<br>Übernachtungsgrund<br>Geschäftser<br>Geschäftser                                                                                                    | al code / Code postal Wohmort / Residence<br>GebDat. / Date of hirth / Date de naiss.<br>GebDat. / Date of hirth / Date de naiss.<br>GebDat. / Date of hirth / Date de naiss.<br>Personen: Zahl der Mitreisenden:<br>personen: No. of group members:<br>omnes: Nombre de participants:<br>tise<br>et         | e / Domicile<br>GebDat. / Date of birth / Date de naiss<br>GebDat. / Date of birth / Date de naiss<br>Kurtaxe-A<br>1,50 € X<br>1,50 € X<br>Emäßigungen: • | GebDat. / Date of birth / Date de n     GebDat. / Date of birth / Date de n     Detechnung     Dbem.= €     Dbem.= €                                                                                                    |
| Staat / State / Etat     Postleitz. / Post<br>79400       (z.B. D=Deutsch)       Anzahl begleisender Angehäriger<br>(Number of accompanying relatives<br>Nombre de parents accompagnants       Bei Reisegesellschaften von mehr als 10<br>for travel groups with more than 10 menb<br>52 st agit des groupes de plus de 10 pers<br>Übernachtungsgrund       Übernachtungsgrund       Einwohner                                                                                                    | al code / Code postal Wohnort / Residence<br>GebDat. / Date of birth / Date de naiss.<br>GebDat. / Date of birth / Date de naiss.<br>Personen: Zahl der Mitreisenden:<br>Personen: Zahl der Mitreisenden:<br>personen: No. of group members:<br>ormes: Nombre de participaatet:<br>tise<br>et<br>Bad Saulgau | e / Domicile  GebDat. / Date of birth / Date de naix GebDat. / Date of birth / Date de naix  Kurtaxe-A  I 1,50 € X  Lmaifigungen: •  Sumne: =             | Geh-Dat. / Date of birth / Date de n     Geh-Dat. / Date of birth / Date de n      Geh-Dat. / Date of birth / Date de n      Geh-Dat. / Date of birth / Date of birth / Date de n      Geh-Dat. / Date of birth / Date of birth / Date de n      Geh-Dat. / Date of birth / Date of birth / Date de n      Geh-Dat. / Date of birth / Date of birth / Date de n      Geh-Dat. / Date of birth / Date of birth / Date de n      Geh-Dat. / Date of birth / Date of birth / Date de n      Geh-Dat. / Date of birth / Date of birth / Date de n      Geh-Dat. / Date of birth / Date of birth / Date de n      Geh-Dat. / Date of birth / Date of birth / Date de n      Geh-Dat. / Date of birth / Date of birth / Date de n      Geh-Dat. / Date of birth / Date of birth / Date of birth / Date de n      Geh-Dat. / Date of birth / Date of birth |

#### Printing a registration form for groups:

Such a registration form is also possible: Please contact PC CADDIE Support for Installation of the registration form:

### Meldeschein Gruppen

| Gast           | Zimmernummer | Anreise    | Abreise    | Unterschrift | Postleitzahl |
|----------------|--------------|------------|------------|--------------|--------------|
| Richter, Heike | E03          | 25.08.2021 | 28.08.2021 |              |              |
|                |              |            |            |              |              |
|                |              |            |            |              |              |
|                |              |            |            |              |              |
|                |              |            |            |              |              |
|                |              |            |            |              |              |
|                |              |            |            |              |              |

#### Printing of all registration forms for all arrivals

Under the menu item *Timetable - Hotel guests* the following window of all guests / arrivals of the day opens

| Hotel-Gäste |                            |                                   |                   |                                                                                                    | - 🗆 ×                 |
|-------------|----------------------------|-----------------------------------|-------------------|----------------------------------------------------------------------------------------------------|-----------------------|
| 🗲 früher F3 | Mi 06.10.21 CRefresh F5    | → später F4 🛧 heute               | 1                 | 🛨 Alle Anreisen markieren                                                                                                    | 🔒 <u>D</u> rucken 🛛 🙎 |
| Buchung     | Zimmer Kategor Typ Anreise | A Nachname                        | Vorname           | Geburtsdatu Ort Bürger                                                                                                    | 👗 Kasse               |
| #MVA7A3AI   | E01 DS 🛨 06.10.            | 21 1 Moser                        | Daniel            | the second second seco |                       |
| #N6L7ZUAK   | E02 DS 🔶 06.10.            | .21 1 Schmedding                  | Benedikt          |                                                                                                    | _                     |
| #N6L7ZUAK   | E02 DS 📌 06.10.            | .21 1 Birekoven                   | Iris              |                                                                                                    | Zimmer                |
|             |                            |                                   |                   |                                                                                                    | 🔲 Buchungen           |
|             |                            |                                   |                   |                                                                                                    | Bereichs-Übers        |
|             |                            |                                   |                   |                                                                                                    | ° Einstellungen       |
|             |                            |                                   |                   |                                                                                                    |                       |
|             | 2 Timmer headhelten 53     | A Burbung bascheiten [1] b Beharb | ergingsstatistik  |                                                                                                    |                       |
|             | Person bearbeiten          | Gast bearbeiten                   | er gungsstätistik | 0 R:HP, 0 R:BB                                                                                                    | 📑 Ende F12            |

to 1. with the help of this button \* Mark all arrivals, all arrivals (in red font) are ticked.

to 2. here you can print the corresponding registration forms

With the help of the button **Print** button opens the window **Print hotel guests** 

| Hotel-Gäste drucken                                                    | ×  |
|------------------------------------------------------------------------|----|
| ✓ als Liste:                                                           | F8 |
| Meldeschein 1 2                                                        |    |
| als Briefe:                                                            |    |
| AHR Anpassungs-Schreiben 3 🔽 🖍 Bearbeiter 4                            |    |
| Buchungsdetails laden (langsamer, aber für einige Felder erforderlich) |    |
|                                                                        |    |

- 1. You select your desired template in list format
- 2. You edit your template
- 3. You select your desired template in letter format
- 4. You edit your template
- 5. You print